# Amtrak Train **How to book your train tickets**

https://www.amtrak.com/home.html

If you have never bought a train ticket before, I suggest you use the link above and first Join the Amtrak Rewards Program. One click, enter your address, etc., verify your email... pretty quick and simple. Then, log in and follow the steps below. <u>HINT: There is also an AMTRAK App.</u>

#### Choose your Departure / Arrival

- From: CLE (Cleveland, OH) To: ALB (Albany-Rensselaer, NY)
- Departing: February 25, 2024 @ 5:50 A.M.
- Arrive Albany-Rensselaer, NY (ALB) 2:53 P.M.
- Returning: February 29, 2024 @ 7:05 P.M.
- Arrive Cleveland, OH (CLE) 3:53 A.M. March 1st

#### **Find Trains**

You can choose train #48 or #448 (both are fine for our adventure).

The cheapest option is coach but they also have business class and private rooms etc.

• Next: Add to Cart

Once you have made your selection, it will automatically prompt you to choose your return ticket. The return train is #49 or #449 and *add that to your cart as well*.

#### Continue

NOTE: You can bring 2 checked bags (ski bag & boot bag = 2). You can also bring 2 carry-on items AND 2 personal items.

### Continue

#### • Next: Add passenger info

They will give you the option of adding trip insurance.

• Add billing info

### **Purchase**

You will receive an email with your tickets immediately. However, you can also **DOWNLOAD THE AMTRAK APP** on your phone. Since your phone number is already linked to your Amtrak account, your tickets will appear in the app instantly.

Please let us know if you have any questions.

Dave Rock 440-622-9516 Shirley Angelo 440-417-2740

## The End:-)